# XEプラットフォームでのPBRトラフィックをデ バッグするためのパケットトレースの設定

### 内容

| <u>概要</u>          |
|--------------------|
| <u>前提条件</u>        |
| <u>要件</u>          |
| <u>使用するコンポーネント</u> |
| <u>設定</u>          |
| <u>確認</u>          |
| <u>トラブルシュート</u>    |
| 関連情報               |

### 概要

このドキュメントでは、IOS-XEプラットフォームでパケットトレースを有効にし、シスコのサー ビス統合型ルータ(ISR)4000シリーズプラットフォームでポリシーベースルーティング(PBR)トラ フィックをキャプチャする手順について説明します。

著者: Cisco TACエンジニア、Prathik Krishnappa

## 前提条件

#### 要件

このドキュメントに特有の要件はありません。

#### 使用するコンポーネント

このドキュメントの内容は、特定のソフトウェアやハードウェアのバージョンに限定されるもの ではありません。

このドキュメントの情報は、特定のラボ環境にあるデバイスに基づいて作成されました。このド キュメントで使用するすべてのデバイスは、初期(デフォルト)設定の状態から起動しています 。対象のネットワークが実稼働中である場合には、どのようなコマンドについても、その潜在的 な影響について確実に理解しておく必要があります。

### 設定

PBRトラフィックをデバッグするためにパケットトレースを有効にする設定を次に示します。

PBRの設定:

route-map PBR permit 10 match ip address 102 set ip next-hop 192.168.1.18 ip access-list extended 102 permit ip 192.168.1.0 0.0.3.255 any permit ip 192.168.2.0 0.0.0.255 any interface GigabitEthernet0/0/1 ip address 192.168.2.10 255.255.255.248 no ip redirects no ip unreachables no ip proxy-arp ip nat inside ip policy route-map PBR load-interval 30 negotiation auto route-map PBR, permit, sequence 10 Match clauses: ip address (access-lists):102 Set clauses: ip next-hop 192.168.1.18 Policy routing matches: 500 packets, 400 bytes

#### 特定のサブネットをデバッグするには、アクセスリストを作成します。

ip access-list ext 103 permit ip host 192.168.3.10 any

• PBRでアクセスリストを適用します。

route-map PBR match ip address 103

• PBRが適用されているインターフェイスで条件付きデバッグを実行します。

debug platform packet-trace packet 64 debug platform packet-trace packet 16 fia-trace debug platform packet-trace enable debug platform condition start サブネットからトラフィックを開始します。

> **注**:このセクションで使用されるコマンドの詳細については、<u>Command Lookup Tool(登</u> 録ユーザ専用)を使用してください。

#### 確認

現在、この設定に使用できる確認手順はありません。

# トラブルシュート

Feature: FIA\_TRACE

#### ここでは、設定のトラブルシューティングに使用できる情報を示します。

Router #sh debugging IOSXE Conditional Debug Configs: Conditional Debug Global State: Start Conditions Direction \_\_\_\_\_ GigabitEthernet0/0/1 & IPV4 ACL [102] both Feature Condition Type Value Feature Type Submode Level -----|------| IOSXE Packet Tracing Configs: debug platform packet-trace enable debug platform packet-trace packet 16 fia-trace data-size 2048 Packet Infra debugs: Ip Address Port 

show platform packet-trace packet 0は、トレースされた最初のパケットを示します。

要約は、入力パケットtがgig 0/0/1で受信され、出力インターフェイスgig 0/0/2に転送され、状態 がfwdであることを示しています。

パストレースでは、送信元と宛先のIPアドレスを検索できます。

パケットがポリシーベースであるかどうかを確認するには、次の項目を確認します。 [IPV4\_INPUT\_PBR]フィールド

```
Entry : 0x10f81c00 - IPV4_INPUT_PBR
   Lapsed time: 23220 ns
Router#sh platform packet-trace packet 0
Packet: 0
                 CBUG ID: 458151
Summary
 Input
          : GigabitEthernet0/0/1
 Output : GigabitEthernet0/0/2
          : FWD
 State
 Timestamp
   Start : 355835562633335 ns (12/28/2016 08:11:52.433136 UTC)
   Stop
          : 355835562660187 ns (12/28/2016 08:11:52.433163 UTC)
Path Trace
 Feature: IPV4
   Source : 192.168.3.10
   Destination : 74.125.200.189
   Protocol : 17 (UDP)
     SrcPort : 56018
     DstPort : 443
 Feature: FIA_TRACE
   Entry
          : 0x10f82018 - DEBUG_COND_INPUT_PKT
   Lapsed time: 2060 ns
```

Feature: FIA\_TRACE Entry : 0x10f81c38 - IPV4\_INPUT\_SRC\_LOOKUP\_ISSUE Lapsed time: 2160 ns Feature: FIA\_TRACE : 0x10f81c34 - IPV4\_INPUT\_DST\_LOOKUP\_CONSUME Entry Lapsed time: 3080 ns Feature: FIA\_TRACE : 0x10f81c2c - IPV4\_INPUT\_SRC\_LOOKUP\_CONSUME Entry Lapsed time: 700 ns Feature: FIA\_TRACE Entry : 0x10f82000 - IPV4\_INPUT\_FOR\_US\_MARTIAN Lapsed time: 800 ns Feature: FIA\_TRACE : 0x10f81c14 - IPV4\_INPUT\_FNF\_FIRST Entry Lapsed time: 15280 ns Feature: FIA\_TRACE : 0x10f81ff4 - IPV4\_INPUT\_VFR Entry Lapsed time: 620 ns Feature: FIA\_TRACE Entry : 0x10f81c00 - IPV4\_INPUT\_PBR Lapsed time: 23220 ns Feature: FIA\_TRACE : 0x10f816f4 - IPV4\_INPUT\_TCP\_ADJUST\_MSS Entry Lapsed time: 1500 ns Feature: FIA\_TRACE Entry : 0x10f81e90 - IPV4\_INPUT\_LOOKUP\_PROCESS Lapsed time: 5100 ns Feature: FIA\_TRACE

## 関連情報

- IOS-XE Datapath パケット トレース機能
- ・ テクニカル サポートとドキュメント Cisco Systems